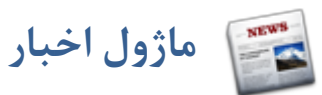

**کاربرد:** دو ماژول اخبار و رسانه در کنار یکدیگر،تحریریه الکترونیکی سایت را تشکیل می دهند.در این تحریریه میتوان به راحتی و بصورت کاملا مبتنی بر وب، اخبار و سایر اطلاعات خبری را تولید، ویرایش، منتشر و بایگانی کرد.

کاربرانی که دسترسی آنها به این ماژول مجاز است، می توانند یکی از دو نقش زیر را داشته باشند که توسط مدیر سمپا تعیین می گردد:

- مدیر خبری (با سطح دسترسی مدیر)

- خبرنگار( با سطح دسترسی اپراتور)

به این ترتیب قادر خواهید بود افراد مورد نظر را برای نگهداری بخشهای مختلف سایت سازماندهی کنید.

همچنین با امکانات تعبیه شده، قالب بندی خبر از جهت سبک، قلم، پاراگراف بندی و عکس بسیارساده و سریع صورت می گیرد.

برای ایجاد خبر ، ابتدا باید تمام عکسهایی که نیاز داریم در یک خبر قرار گیرد را در ماژول رسانه وارد کنیم.

#### روش استفاده از ماژول اخبار:

ميتوان روى شكل مربوط به ماژول اخبار در صفحه نخست سمپا كليك كرد يا اينكه از منوى سمت راست در سمپا استفاده نمود.

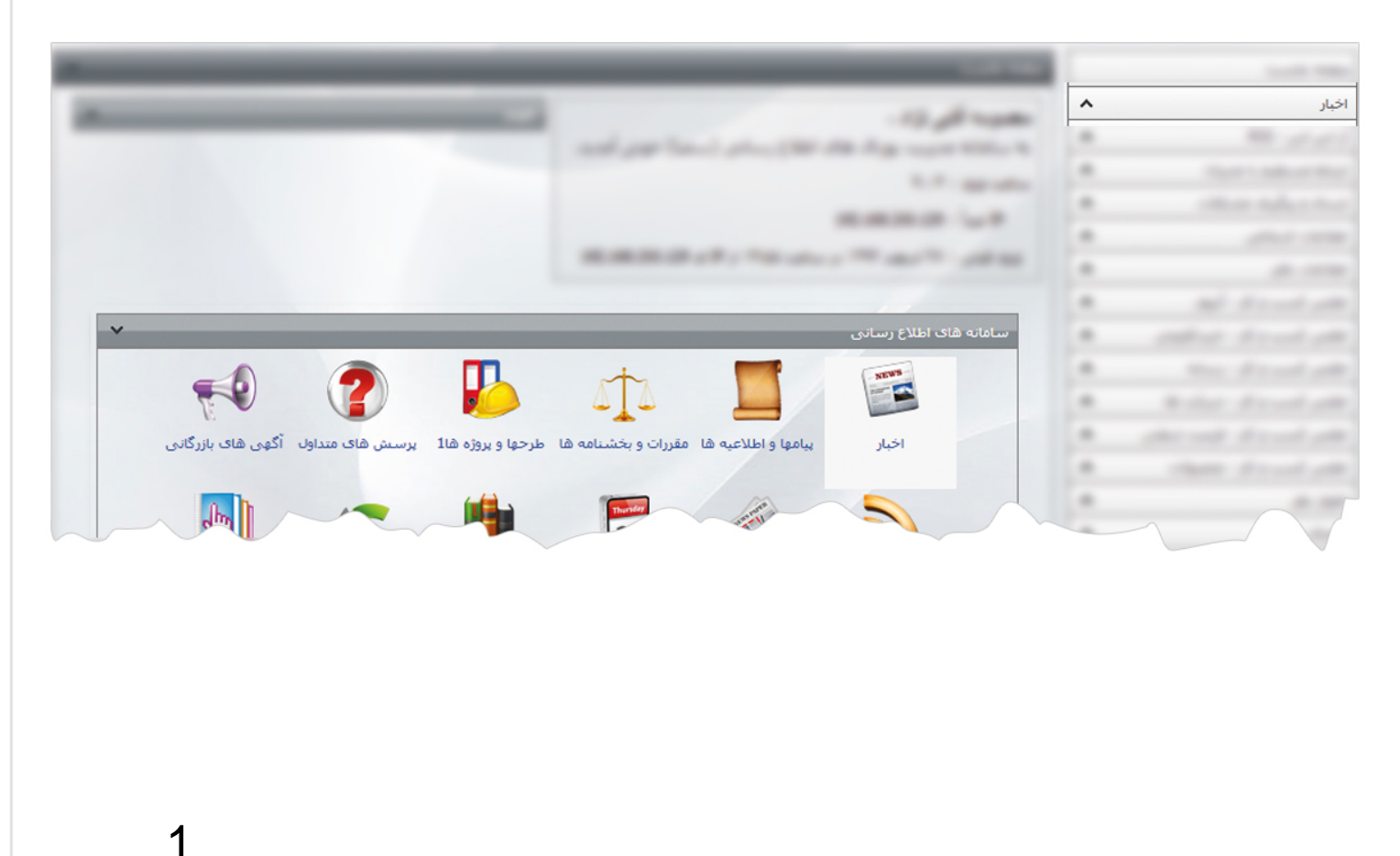

🚽 🕴 ماژول اخبار

برای ایجاد یک خبر و نمایش آن در سایت، مراحل زیر را انجام می دهیم:

- ایجاد خبر (از طریق گزینه خبر جدید)
- ایجاد نوع خبر ( از طریق گزینه تنظیمات بخش خبر)
  - انتشار خبر(از طریق کلیک بر روی کلید انتشار)
- نمایش خبر در سایت (از طریق ماژول مدیریت محتوا)

#### ايجاد خبر

**خبر جدید:** از طریق این گزینه میتوان خبر جدید را اضافه کرد و در مکانهای مختلف سایت از آن خبر استفاده کرد.

| خبر جديد                                                                                                    |                                       |      |
|----------------------------------------------------------------------------------------------------|---------------------------------------|------|
|                                                                                                    | ار 🗸                                  | اخبا |
|                                                                                                    | ן جديد                                | خبر  |
| اطلاعات خبر                                                                                                    |                                       |      |
| Root المادية : حصالية المادية المادية مادية المادي | The state of                          |      |
| زبان : 🔽 Farsi وزبان : 🗨                                                                                                    |                                       |      |
| نوع خبر : اخبار شرکت ♥                                                                                                    |                                       |      |
| نوع انتشار : عادى                                                                                                    | 100.000                               |      |
| • 10 09:28 1393/01/10 = الريخ توليد خبر 1393/01/10                                                                                                    | * **                                  |      |
|                                                                                                    |                                       |      |
|                                                                                                    | * 14.0                                |      |
|                                                                                                    | and and                               |      |
|                                                                                                    | and some a send                       |      |
|                                                                                                    | * **                                  |      |
| الصاق فایل از کامپیوتر                                                                                                    |                                       |      |
|                                                                                                    | 1                                     |      |
| *عنوان خبر :                                                                                                    | *                                     |      |
| لـــــــــــــــــــــــــــــــــــــ                                                                                                    | 10 Jun - 100                          |      |
|                                                                                                    | a 60.,c.,                             |      |
| ~                                                                                                    | · · · · · · · · · · · · · · · · · · · |      |
|                                                                                                    |                                       |      |
|                                                                                                    |                                       |      |
| ۲۰۰۰ منبع خبر :<br>۲۰۰۰ منبع خبر :                                                                                                    | a set double                          |      |
| *** (**)   3 12 12 13 13 13 13 13 13 13 13 13 13 13 13 13                                                                                                    | · · · · · · · · · · · · · · · · · · · |      |
| B I U abe E Ξ Ξ ■ M x <sup>2</sup> × <sub>2</sub> <sup>A</sup> / <sub>2</sub> <sup>A</sup> / <sub>3</sub> ¶ = A · (b) ·                                                                                                    | a number of a second of               |      |
| بزرگنمای 🖳 🔝 🌆 🎟 🐨 🚍 🐨 📲 🖛 اسبک پاراگراف   ⊤اندازه   ⊤ نام فونت                                                                                                    | a and front of                        |      |
|                                                                                                    |                                       | 1    |
|                                                                                                    |                                       |      |

A نام دامنه: در این قسمت نام دامنه ای را که می خواهیم اخبار مربوط به آن را ایجاد نماییم، انتخاب می کنیم.

**وبان**: در سایتهای چند زبانه،از این گزینه برای انتخاب زبان مربوطه در افزودن اخبار مربوط به آن زبان استفاده می شود.

## 🚽 | ماژول اخبار

- C نوع خبر: این گزینه ماهیت موضوعی خبر را مشخص می کند.خبرها میتوانند انواعی مثل عمومی، اقتصادی ،اجتماعی و ... داشته باشند. تعریف این عناوین در بخش تنظیمات خبر انجام می شود.
- D نوع انتشار این گزینه برای چگونگی انتشار خبر در سایت بکار می رود و اخبار را از نظر مهم بودن و اولویتشان ازهم تفکیک می کند. اخبار می توان انواعی مثل عادی،تیتر1،تیتر2 داشته باشد. تعریف این عناوین در بخش تنظیمات خبر انجام می شود.
  - **تاریخ تولید خبر**:زمان تولید خبر را بصورت اتوماتیک ثبت می کند.
  - **، تاریخ و ساعت شروع خبر**:اگر بخواهیم خبر ایجاد شده در زمان خاصی بر روی سایت نمایش داده شود،از این گزینه استفاده می شود.
    - G) تاریخ و ساعت پایان خبر: اگر بخواهیم خبر ایجاد شده در زمان خاصی از روی سایت برداشته شود،از این گزینه استفاده می شود.
      - H) عنوان خبر: تيتر خبر را در اين قسمت وارد مي كنيم.
      - المحالم المحالية المحالية محالية المحالية المحالية المحالية المحالية المحالية المحالية المحالية المحالية المحالية المحالية المحالية المحالية المحالية المحالية المحالية المحالية المحالية المحالية المحالي المحالية المحالية ا المحالية المحالية المحالية المحالية المحالية المحالية المحالية المحالية المحالية المحالية المحالية المحالية المحالية المحالية المحالية المحالية المحالية المحالية المحالية المحالية المحالية المحال محالية المحالية المحالية المحالية المحالية المحالية المحالية المحالية المحالية المحالية المحالية المحالية المحالية المحالية المحالية المحالية المحالية المحالية المحالية المحالية المحالية المحالية المحالية المحالية المحالية المحالية المحالية المحالية المحالية المحالية المحالية المحالية المحالي محالي المحالية المحالية المحالية المحالية المحالية المحالية المحالية المحالية المحالية المحالية المحالية المحالية المحالية المحالية المحالية المحالية المحالية المحالية المحالية المحالية المحالي محالية المحالية المحالية المحالية المحالية الم
- ل کلید واژه: لغات و عبارات مهم کلیدی بکار رفته در متن خبر را در این قسمت وارد می کنیم.عبارات را با ویرگول"," ازهم جدا می کنیم.این کلید واژه ها علاوه بر اینکه در جستجوی داخلی ماژول اخباروسایت استفاده می شوند،بعنوان keyword meta data در صفحه خبر در سایت نیز استفاده میشوند،بنابر این اگر می خواهید خبر شما موقعیت بهتری از دید موتورهای جستجوگری مانند Google و yahoo داشته باشد.حتما کلید واژه های مرتبط با خبر را انتخاب کنید.
  - Ҡ منبع خبر: اگر خبر را از منبع خبری دیگری کپی کرده باشیم،نام آن منبع را در این قسمت درج می کنیم.
- **جزئیات خبر**: در کادر ایستای پایین صفحه،جزئیات متن خبر را وارد می کنیم.در این بخش میتوان علاوه بر متن خبر،تصویر یا لینک به سایر صفحات در سایت یا سایتهای دیگر نیز قرار داد.
- M **قراردادن تصویر**: در قسمت بالای کادر، تصویر مربوط به خبر را که قبلا در رسانه وارد کرده ایم،قرار می دهیم. توسط کلید الصاق ،تصویر را از رسانه های واردشده انتخاب می کنیم و توسط کلید انصراف تصویر انتخاب شده را حذف می نماییم.

🛁 🕴 ماژول اخبار

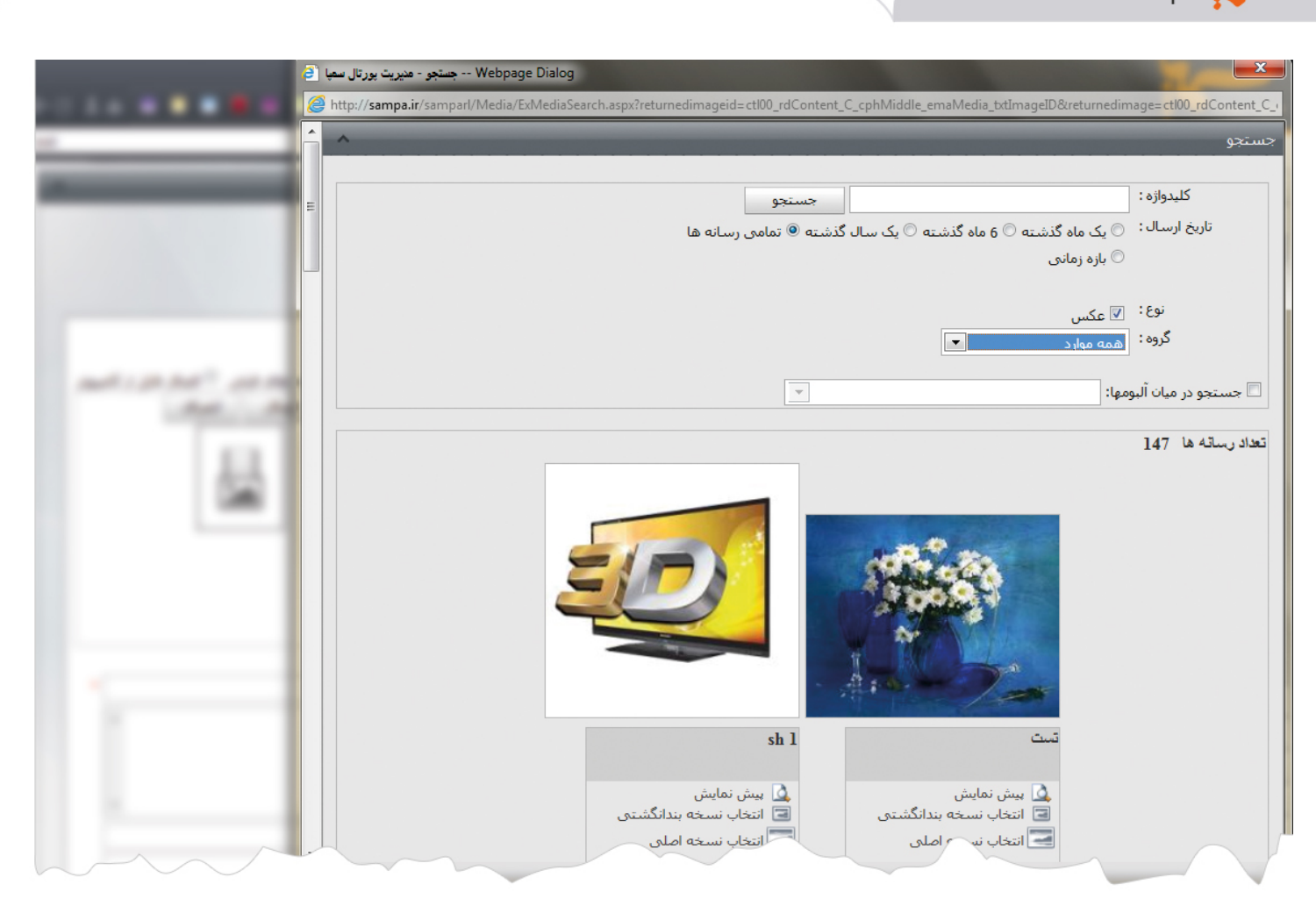

در كادر باز شده تصوير را بر اساس كليد واژه يا تاريخ جستجو مي كنيم .سپس نسخه بند انگشتي تصوير را انتخاب مي كنيم.

N **ذخیرہ:** با کلیک بر روی این کلید در بالای صفحه،خبر را ذخیرہ می کنیم.

بعد از ذخیره خبر کلیدهای دیگری به کادر اضافه می شود:

 $\mathbf{T}$ 

## انتشار خبر

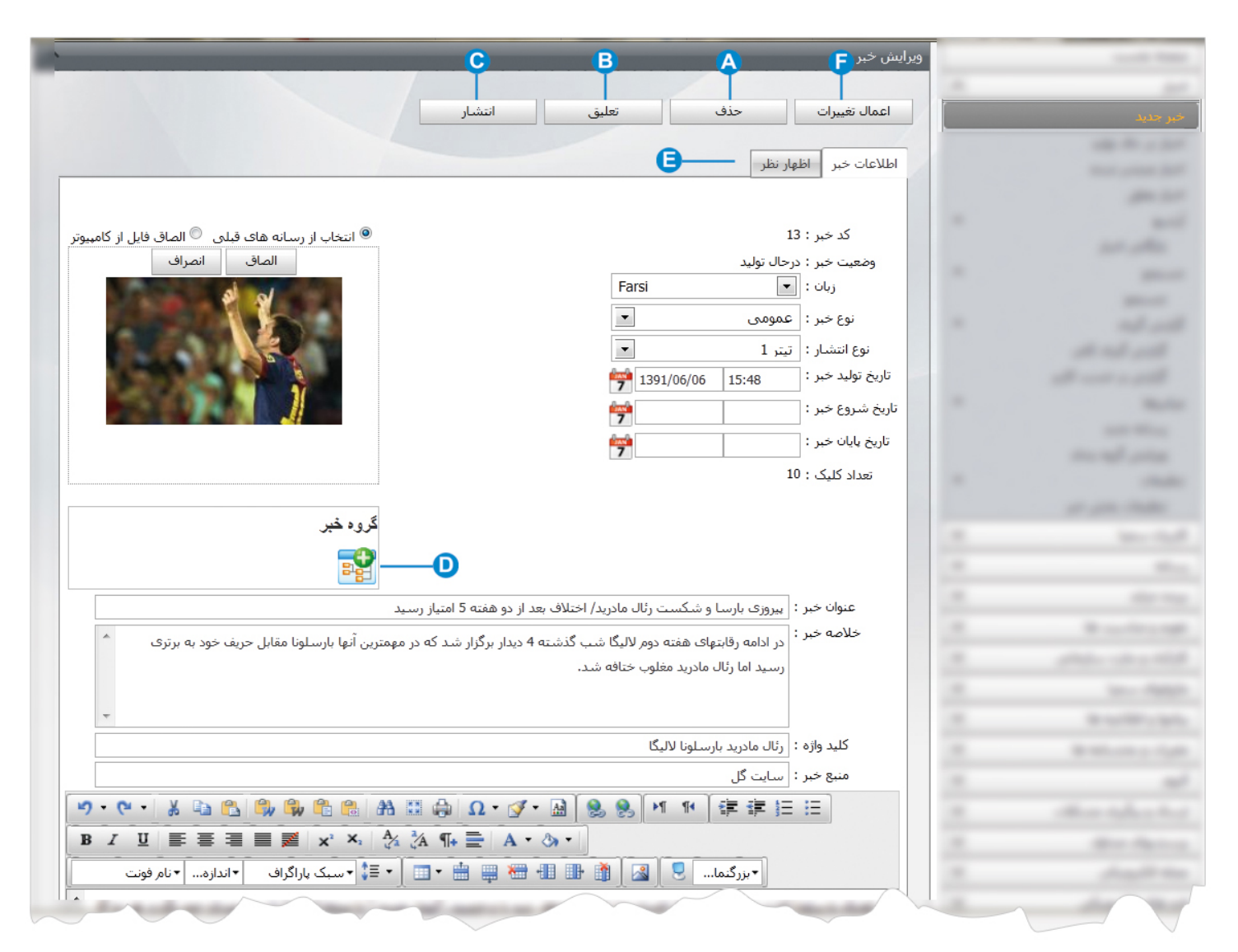

A) حذف: از این کلید میتوان برای حذف خبر تولید شده استفاده کرد.

B تعليق: از طريق اين كليد ميتوان خبر را به حالت تعليق درآورد تا در صورت امكان آن را ويرايش يا منتشر كرد.

ک انتشار: بعد از ذخیره کردن ،خبر مربوطه در لیست اخبار در حال تولید قرار می گیرد.در این حالت خبر تا زمانیکه توسط مدیر سایت یا کسی که اخبار را تایید می کند،منتشر نشود در سایت قابل نمایش نمی باشد.برای تایید نهایی خبر در سایت باید روی کلید انتشار کلیک کرد.پس از انتشار،کلید خروج از انتشار ظاهر می شود که بدون حذف خبر ، میتوان خبر را از حالت انتشار خارج کرد تا در سایت دیده نشود. در این حالت خبری که خبری که از حالت انتشار،کلید خروج از انتشار ظاهر می شود که بدون حذف خبر ، میتوان خبر را از حالت انتشار خارج کرد تا در سایت دیده نشود. در این حالت خبری که اخبری که از حالت انتشار،کلید خروج از انتشار ظاهر می شود که بدون حذف خبر ، میتوان خبر را از حالت انتشار خارج کرد تا در سایت دیده نشود. در این حالت خبری که از حالت انتشار خارج شده است در بخش خبرهای در حال تولید قرار می گیرد.

D گروه خبر: میتوان اخبار را از قبل گروه بندی کرد و از طریق این گزینه گروه مربوطه را به خبر اضافه کرد.برای گروه بندی اخبار میتوان از ماژول گروه بندی استفاده نمود.

不

| - <b>-</b> |  |
|------------|--|

| ماژول اخبار | 3 |
|-------------|---|
|             |   |

|                                                 |                                                    |   |   |             | _ |          |
|-------------------------------------------------|----------------------------------------------------|---|---|-------------|---|----------|
|                                                 |                                                    |   |   |             |   | خبر جدید |
| Internet E - افزودن گروه - مدیریت بورتال سعبا 🧭 | Explorer, optimized for Bing a                     | 1 |   |             |   |          |
| http://sampa.ir/samparl/news/News/              | ategoryAdd.aspx?id=13&lcid=1065 🛛 🗟<br>افزودت گروه |   |   | 1.00        |   |          |
| E                                               | کد خبر :13                                         | - |   | - 14        |   |          |
|                                                 | افزودت گروه                                        |   |   |             |   |          |
|                                                 |                                                    |   |   |             |   |          |
|                                                 | 🗹 اخبار                                            | ¥ | 1 |             |   |          |
| -                                               |                                                    | * |   |             |   |          |
|                                                 | € 115% <b>→</b>                                    | - |   |             |   |          |
|                                                 |                                                    |   |   | - 645 - 146 |   |          |
|                                                 | دروه خبر                                           |   |   |             |   |          |
|                                                 |                                                    |   |   |             |   |          |
|                                                 | k                                                  |   |   |             |   |          |
|                                                 |                                                    |   |   |             |   |          |

🕒 اظهار نظر: بعد از ذخیره خبر،این گزینه در کنار اطلاعات خبر ظاهر می شود.در اخباری که در سایت منتشر می شود کادری برای اظهار نظر در مورد خبر مربوطه وجود دارد که خوانندگان می توانند نظر خود را وارد کنند و در این بخش اظهار نظرهای مربوط به خبر که توسط خوانندگان خبر درسایت وارد شده است، نمایش داده می شود که مدیر سایت میتواند نظرهای ارسال شده را تایید یا ویرایش کند تا قابل نمایش در سایت باشد و در صورت عدم تایید نظر،آن را حذف نماید یا پاسخی را در رابطه با آن نظر برای فرستنده ارسال کند.

|                                            | ويرايش خبر                                                            |   |     |
|--------------------------------------------|-----------------------------------------------------------------------|---|-----|
|                                            |                                                                       | - |     |
|                                            | اعمال تغییرات حذف خروج از انتشار                                      |   |     |
|                                            |                                                                       |   |     |
|                                            | اطلاعات خبر اظهار نظر                                                 |   |     |
|                                            |                                                                       |   |     |
|                                            | جستجو                                                                 |   |     |
| شامل :                                     |                                                                       |   |     |
|                                            |                                                                       |   |     |
| وضعيت : منتظر انتشار                       |                                                                       |   |     |
| زبان : 💌 Farsi                             |                                                                       |   |     |
|                                            |                                                                       |   |     |
|                                            | اظهار نظر جدید 🖶                                                      |   |     |
|                                            |                                                                       |   |     |
| -                                          |                                                                       |   |     |
| ۸ بهمن ۱۶:۰۱ ۱۳۹۱ 🐱                        | ناشناس                                                                |   |     |
|                                            |                                                                       |   |     |
|                                            | <u>→</u>                                                              |   |     |
|                                            | جالب بود                                                              |   |     |
| ويرايش 🆊 اياسخ به ايه نظر 🖴 احذف ايه نظر 🎽 |                                                                       |   |     |
|                                            | آخرین بروزرسانی توسط سایت مدیر - [ admin ] در تاریخ ۸ بهمن ۱۶:۰۱ ۱۳۹۱ |   |     |
| ~~~~~~~~~~~~~~~~~~~~~~~~~~~~~~~~~~~~~~     |                                                                       |   | ~ ~ |
|                                            |                                                                       |   |     |
|                                            |                                                                       |   |     |
|                                            | خانوا بتراب كالديته التراذخ مبركن                                     | ۰ |     |

6

# 📩 | ماژول اخبار

**اخبار در حال تولید**: اخباری که هنوز منتشر نشده اند و منتظر ویرایش یا انتشار هستند در این لیست قرار می گیرند تا درصورت تایید خبر،منتشر شوند. خبر در حال تولید را میتوان براساس تاریخ ایجاد خبر ،زبان سایت و نوع خبر جستجو کرد.

| ^                              |                  | اخبار - اخبار در حال تولید                                      |                    |
|--------------------------------|------------------|-----------------------------------------------------------------|--------------------|
|                                |                  |                                                                 |                    |
| ^                              | جستجو            |                                                                 |                    |
| 7                              | تاريخ :          |                                                                 | اخبار در حال تولید |
| 100 <b>50</b> 2 ھمە            | تعداد نمایش : 5! |                                                                 |                    |
| Farsi                          | زبان :           |                                                                 |                    |
| تمامي موارد 💌 🔍                | نوع خبر :        |                                                                 |                    |
|                                |                  | خبر جدید حذف                                                    |                    |
|                                |                  |                                                                 |                    |
| بارد کننده منبع خبر تعداد کلیک | تاريخ و          | کد عنوان                                                        |                    |
| Support خبرگزاری مهر 52        | که ۱۸ مرداد ۱۳۹۱ | رکورد جاودانه ورزش ایران در المپیک 2012/ طلسمهایی ک<br>شکسته شد |                    |
| تعداد: ۲۵ 💌                    | ١                | برو به                                                          |                    |
|                                | ····             |                                                                 |                    |

**اخبار منتشر شده:** اخباری که برای نمایش در سایت ،تایید شده اند در لیست اخبار منتشر شده قرار می گیرند. در این بخش میتوان خبر را بدون حذف کردن، از حالت انتشار خارج کرد تا در سایت قابل نمایش نباشد.

| -          |          |                      |             |                     | خبار منتشر شده                                                          | اخبار - ا |                 |
|------------|----------|----------------------|-------------|---------------------|-------------------------------------------------------------------------|-----------|-----------------|
| •          |          |                      |             | 025.002             |                                                                         |           |                 |
|            | A-0 F    |                      | -           | بستبو               |                                                                         |           |                 |
|            | 7        | :                    | تاريخ       |                     |                                                                         |           | 100.00.00       |
|            | مە       | a 100 <b>50</b> 25 : | تعداد نمایش |                     |                                                                         |           | اخبار منتشر شده |
| F          | Farsi    | • :                  | زبان        |                     |                                                                         |           |                 |
|            | •        | : تمامی موارد        | نوع خبر     |                     |                                                                         |           |                 |
|            |          |                      |             |                     | خبر جدید                                                                |           |                 |
|            |          |                      |             |                     |                                                                         |           |                 |
| تعداد کلیک | منبع خبر | منتشر کننده          | وارد كننده  | تاريخ انتشار خبر    | عنوان                                                                   | کد        |                 |
| 1          |          | admin                | admin       | ۸ بهمن ۱۳۹۱         | دموى فاوا                                                               | 15        |                 |
| 5          | سميا     | admin                | admin       | ۱۶ آبان ۱۳۹۱        | خبر اول                                                                 | 14        |                 |
| 10         | سایت گل  | admin                | Support     | ۸ بهمن ۱۳۹۱         | پیروزی بارسا و شکست رئال مادرید/ اختلاف بعد از دو هفته 5<br>امتیاز رسید | 13        |                 |
| 103        |          | Support              | admin       | ۱۸ مرداد ۱۳۹۱       | دستگیری متخلفین شکار در تالاب صوفی کم ـ بندرترکمن                       | 10        |                 |
|            |          |                      |             | and the second line |                                                                         |           |                 |

7

سي | ماژول اخبار

اخبار - اخبار معلق 7 تاريخ : تعداد نمایش : 25 **50** 100 همه Farsi زبان : 🔻 **Q -**نوع خبر : 🛛 تمامی موارد حذف خبر جديد وارد کننده معلق کننده منبع خبر تعداد کلیک تاريخ تعليق کد عنوان admin 🔲 11 فوتبال - گل بسیار زیبا 18 admin ۸ بهمن ۱۳۹۱ تعداد: ۲۵ 💌 ١ برو به

**اخبار معلق:** اخباري كه هنوز منتشر نشده اند و در حال تعليق هستند تا پس از بررسي و تاييد منتشر شوند، در اين ليست قرار مي گيرند.

**آرشیو- بایگانی اخبار**: همه خبرها را بر اساس سال و ماه بصورت دسته بندی شده نشان می دهد.

| *                              |               |
|--------------------------------|---------------|
|                                |               |
| بایکانی سال ۱۳۹۱               |               |
| 🕨 بهمن ماه                     |               |
| ♦ دې ماه                       |               |
| ● اذر ماه<br>● آبات ماه        |               |
| ◄ مهر ماه                      | 1             |
| ◄ شوريور ماه<br>◄ حداد داد     | بایدانی اخبار |
| ► مرداد ماه<br>◄ تير ماه       |               |
| • خرداد ماه                    |               |
| ۹ اردیبهشت ماه<br>۹ فوردن. ماه |               |
|                                |               |
| بایگانی سال ۱۳۹۰               |               |
| alo vôu d                      |               |
| • الملك مان<br>• بهمن ماه      |               |
| ala.                           |               |
|                                |               |

مستجو -جستجو : اخبار را میتوان بر اساس کلید واژه،زبان،وضعیت خبر ، نوع خبر و تاریخ ایجاد خبر جستجو کرد.

|                                                                      | جستجوی خبر      |       |
|----------------------------------------------------------------------|-----------------|-------|
|                                                                      |                 |       |
| جستجو                                                                | کلید واژه :     |       |
| به موارد 💌                                                           | زبان : هم       |       |
| می موارد 💌                                                           | وضعیت خبر : تما |       |
| می موارد 💌                                                           | نوع خبر : تما   |       |
| یک ماه گذشته 💿 6 ماه گذشته 💿 یک سال گذشته 💿 تمامی موارد 💿 بازه زمانی | تاريخ: 💿        |       |
|                                                                      |                 |       |
|                                                                      |                 | جستجو |
|                                                                      |                 |       |

🛶 \mid ماژول اخبار

**گزارش گیری- گزارش گیری کلی**: میتوان بر اساس تاریخ تولید و انتشار خبر و جستجو بر اساس نام کاربری که خبر را وارد کرده است و نام دامنه بصورت کلی از تعداد اخبارهای در حال تولید،اخبارمنتشر شده و اخبارمعلق شده گزارش کلی تهیه کرد.

| ^             |                      |                                |                                    |                                        |         | اخبار - گزارش گیرد |                |
|---------------|----------------------|--------------------------------|------------------------------------|----------------------------------------|---------|--------------------|----------------|
|               |                      |                                |                                    |                                        |         |                    |                |
|               |                      | ت 1391/11/09 ل<br>1391/11/09 ل | ار 1390/11/08 ا<br>ار 1390/11/08 ا | تاريخ توليدخبر :<br>تاريخ انتشار خبر : |         |                    |                |
|               |                      |                                | 🖲 نام 🔘 شناسه                      | جستجو بر اساس :                        |         |                    |                |
|               |                      |                                | تمامی کاربران 💌                    | نام کاربر :                            |         |                    |                |
|               | 9                    | موارد جستج                     | • همه                              | نام دامنه :                            |         |                    |                |
|               | تعداد اخبار معلق شده | تعداد اخبار وارد شده           | تعداد اخبار در حال تولید           | تعداد اخبار منتشر شده                  | شناسه   | نامر کاربر         |                |
| اطلاعات بيشتر | 0                    | 5                              | 1                                  | 1                                      | Support | Sampa Support      | گزارش گیری کلی |
| اطلاعات بيشتر | 1                    | 9                              | 0                                  | 3                                      | admin   | مدير سايت          | all and a pull |
| د: ۲۵ •       | تعدا                 |                                | ٦                                  | /                                      |         | برو به             |                |
|               |                      |                                |                                    |                                        |         |                    |                |

**گزارش-گزارش گیری بر حسب کاربر:** میتوان بر اساس کاربر وارد کننده خبر،منتشر کننده و معلق کننده خبر و نیز وضعیت خبر و تاریخ،گزارشی بر اساس کاربران تهیه کرد.

| ^          |                                           |                                                                                  | -                                                  | -                 | زارش بر حسب کاربر                                                         | اخبار - گ |   |                        |
|------------|-------------------------------------------|----------------------------------------------------------------------------------|----------------------------------------------------|-------------------|---------------------------------------------------------------------------|-----------|---|------------------------|
|            |                                           |                                                                                  |                                                    |                   |                                                                           |           |   |                        |
|            | اربران<br>اربران<br>در<br>د<br>1391/11/09 | ننده : تمامی ک<br>ننده : تمامی ک<br>ننده : تمامی ک<br>خبر : همه موار<br>139 🎢 تا | وارد ک<br>منتشر ک<br>معلق ک<br>وضعیت<br>از 0/11/08 |                   |                                                                           | /         |   |                        |
| معلق کنندہ | منتشر کننده                               | وارد کننده                                                                       | تاريخ انتشار خبر                                   | تاريخ توليد خبر   | عنوان خبر                                                                 | کد        |   |                        |
|            | سايت                                      | سايت                                                                             | ۸ بهمن ۱۳۹۱                                        | ۸ بهمن ۱۳۹۱       | دموی فاوا                                                                 | 15        |   |                        |
|            | سايت                                      | سايت                                                                             | ۱۶ آبان ۱۳۹۱                                       | ۱۶ آبان ۱۳۹۱      | خبر اول                                                                   | 14        | 1 | 1000                   |
|            | سايت                                      | Support                                                                          | ۸ بهمن ۱۳۹۱                                        | ۶ شـهريور<br>۱۳۹۱ | بیروزی بارسـا و شـکست رئال مادرید/ اختلاف بعد از دو هفته 5<br>امتیاز رسید | 13        | - | گزارش بر حسب کاربر<br> |
|            |                                           | Support                                                                          |                                                    | ۱۸ مرداد ۱۳۹۱     | رکورد جاودانه ورزش ایران در المبیک 2012/ طلسمهایی که<br>شکسته شد          | 12        |   |                        |
|            | Support                                   | سايت                                                                             | ۱۸ مرداد ۱۳۹۱                                      | ۲۸ اسفند<br>۱۳۸۷  | دستگیری متخلفین شکار در تالاب صوفی کم ـ بندرترکمن                         | 10        |   |                        |
|            |                                           |                                                                                  |                                                    |                   |                                                                           |           |   | 100 100                |

🛔 | ماژول اخبار

**میانبرها – رسانه جدید:** در صورتیکه تصویر خبر را در ماژول رسانه وارد نکرده باشید از این گزینه میتوان بعنوان میانبری برای دسترسی به ماژول رسانه استفاده کرد.

| <b>`</b>       |                                         | رسانه جدید        |            |
|----------------|-----------------------------------------|-------------------|------------|
|                |                                         | ذخيره 🗖           | -          |
| گروه           | *                                       | مشخصات            | رسانه جدید |
| 🗖 همه رسانه ها | Earci                                   | • : ola           |            |
|                | *                                       |                   |            |
| است داخلی      |                                         |                   |            |
|                |                                         |                   |            |
|                |                                         | توصيحات .         |            |
|                |                                         |                   |            |
|                |                                         |                   |            |
|                | -                                       |                   |            |
|                | 14:08 1391/11/0                         | تاريخ ارسـال : 9( |            |
|                | Browse                                  | فایل مرتبط :      |            |
|                | کس، فلش، صدا، ویدئو، ،Word              | [2]               |            |
|                | PowerPoint، Pl، فایل متنی، E excel، Flv | DF                |            |
|                |                                         |                   |            |

**ویرایش گروه بندی:** در صورت نیاز به گروه بندی اخبار،در این بخشی میانبری برای ویرایش گروه بندی وجود دارد که میتوان اخبار را گروه بندی کرد وهنگام ایجاد خبر،گروه مربوطه را انتخاب کرد.

در کادر باز شده،نام گروه را برای اخبار وارد می کنیم .برای ایجاد زیرگروههای دیگر روی گروه مربوطه کلیک کرده و با استفاده از کلید زیرگروه جدید،نام گروه را وارد می کنیم. با استفاده از کلید حذف و ذخیره گروه وارد شده را میتوان حذف و ذخیره کرد.

|                                   | حذف                                                 | انتقال                      | زيرگروه جديد        | ذخيره     | گروه بندی - Category |
|-----------------------------------|-----------------------------------------------------|-----------------------------|---------------------|-----------|----------------------|
| م Category - گروه بندی - Category | ^                                                   |                             |                     | مشخصات    | گروه بندی جدید       |
|                                   |                                                     |                             |                     |           |                      |
| ± <sup></sup> اخبار - اخبار       |                                                     |                             | کد : 352            |           |                      |
|                                   |                                                     | گروه پدر : [ریشه اصلی درخت] |                     |           |                      |
|                                   | دسترسی شما : دسترسی کامل(خواندن/نوشتن/حذف)          |                             |                     |           |                      |
|                                   |                                                     |                             |                     |           |                      |
|                                   |                                                     | adin                        |                     |           |                      |
|                                   |                                                     |                             | Farsi 💌 : ol        | j,        |                      |
|                                   |                                                     |                             | بط : [ ] انتخاب عضو | کاربر مرت |                      |
|                                   | Ŀ                                                   | -                           | بط: اخبار           | ماژول مرت |                      |
|                                   | 💿 انتخاب از رسانه های قبلی 🔍 الصاق فایل از کامپیوتر |                             |                     |           |                      |
|                                   |                                                     | الصاق انصراف                |                     |           |                      |
|                                   |                                                     |                             |                     |           |                      |
|                                   |                                                     |                             |                     |           |                      |
|                                   | افزودن عکس :                                        |                             |                     |           |                      |
|                                   |                                                     |                             |                     |           |                      |
|                                   |                                                     |                             |                     |           |                      |
|                                   |                                                     |                             |                     |           |                      |
|                                   |                                                     |                             |                     |           |                      |
|                                   |                                                     |                             | وه : عمومي          | نام گر    |                      |
|                                   | -                                                   |                             |                     |           |                      |
|                                   | A sector part                                       |                             |                     |           |                      |
|                                   | توصيحات .                                           |                             |                     |           |                      |
|                                   | Ŧ                                                   |                             |                     |           |                      |
|                                   |                                                     |                             | <u>،</u> : ا        | اولور     |                      |
|                                   |                                                     |                             |                     |           |                      |

10

#### ايجاد نوع خبر

**تنظیمات-تنظیمات بخش خبر:** در این بخش انواع خبر و انواع انتشار را برای گروه بندی اخبار وارد می کنیم تا در هنگام ایجاد خبر،بتوانیم از نظر نوع و انتشار، اخبار را ازهم تفکیک نماییم.

برای این کار در کادر خالی، نوع انتخابی را وارد کرده و روی کلید ذخیره کلیک می کنیم. بعنوان مثال میتوان خبری از نوع اجتماعی تعریف کرد که دارای دو نوع انتشار عادی وتیتر1 باشد. اخبار از نوع اجتماعی و تیتر1 را در صفحه اول سایت قرار می دهیم و اخبار از نوع اجتماعی و انتشار عادی را در صفحه مربوط به اخبار اجتماعی قرار می دهیم. به این ترتیب میتوان اخبار اجتماعی دو صفحه را ازهم تفکیک کرد.

| <br>_       |          | ش خبر                                          | تنظيمات بخبر       |   |                 |
|-------------|----------|------------------------------------------------|--------------------|---|-----------------|
|             | <b>A</b> | ن مربوط به انواع خبر                           | = تنظيمان          | - |                 |
| ▼ ذخيره     | Farsi *  | ت مربوط به انواع خبر                           | تنظيمان            |   |                 |
| Delete Edit | fa       | عمومي                                          | 1                  |   |                 |
| Delete Edit | fa       | اخبار شرکت                                     | 2                  |   |                 |
|             | 8        | ن مربوط به نوع انتشار<br>ت مربوط به نوع انتشار | تنظيمات<br>تنظيمان |   |                 |
|             | * ذخيره  |                                                |                    |   |                 |
| Delete      | Edit     | عادى                                           | 1                  |   |                 |
| Delete      | Edit     | تيتر 1                                         | 2                  | - |                 |
| Delete      | Edit     | تيتر 2                                         | 3                  |   | تنظیمات بخش خبر |

- A تنظیمات مربوط به انواع خبر : برای این کار در کادر خالی، نوع انتخابی را وارد کرده و روی کلید ذخیره کلیک می کنیم. بعنوان مثال میتوان خبری از نوع عمومی تعریف کرد.نوع خبر را میتوان ویرایش و حذف کرد.
- B تنظیمات مربوط به نوع انتشار : خبر میتواند دارای انواع انتشار باشد. بعنوان مثال اخبار از نوع عمومی میتواند دارای دو نوع انتشار عادی و تیتر1 باشد بطوریکه اخبار از نوع عمومی و تیتر1 را در صفحه اول سایت قرار می دهیم و اخبار از نوع عمومی و انتشار عادی را در صفحه مربوط به اخبار عمومی قرار می دهیم. به این ترتیب میتوان اخبار عمومی دو صفحه را ازهم تفکیک کرد.

با توجه به انواع خبرهای مورد نیاز در سایت و محل قرارگیری آنها، ابتدا گروه بندی و نوع خبر را ایجاد می کنیم تا بتوانیم هنگام ایجاد کردن خبر، نوع و گروه خبر را مشخص نماییم .

#### چگونگی نمایش اخبار در سایت:

بعد از ایجاد خبر، برای نمایش آن در سایت باید از کادر پویا استفاده نماییم، به همین دلیل در ماژول مدیریت محتوا(CMS) ، گزینه مدیریت صفحات را باز کرده و مراحل زیر را انجام می دهیم:

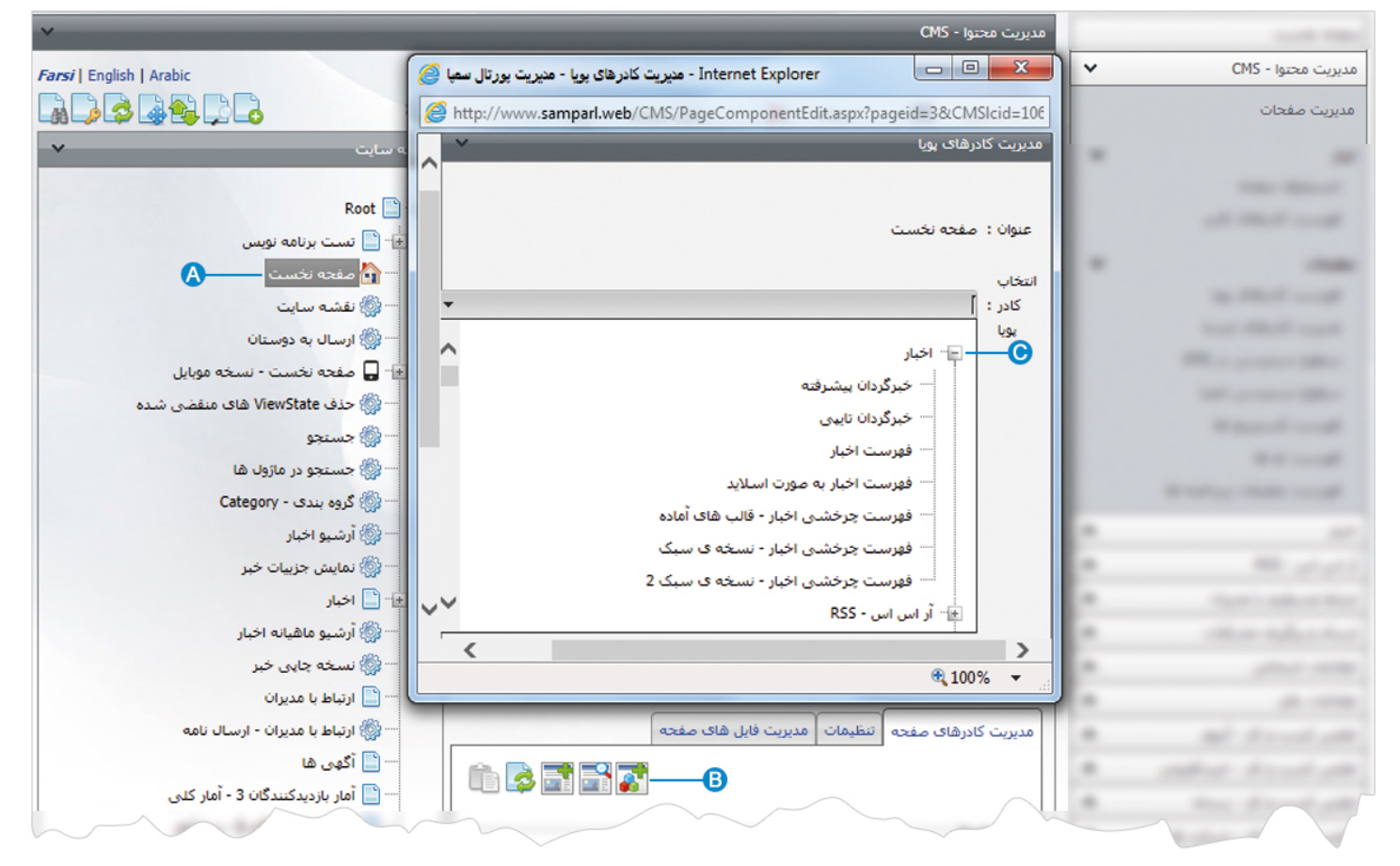

🔥 صفحه ای را که قبلا ساخته شده و می خواهیم اخبار مربوطه را در آن نمایش دهیم، انتخاب می کنیم.

در بخش مدیریت کادرهای صفحه از طریق آیکن 🚮 کادر پویا اضافه می کنیم. B

در کادر پویا،انواع انتخابها برای نمایش ماژولهای مختلف وجود دارد،چون می خواهیم اخبار را در صفحه نمایش دهیم باید از لیست انواع د نمایش اخبار یکی را انتخاب نماییم.

ماژول اخبار

بعنوان مثال نوع فهرست اخبار را انتخاب مي كنيم:

| ~ | مدیریت محتوا - CMS                                                        |                                          |
|---|---------------------------------------------------------------------------|------------------------------------------|
| 0 | منيريت کانرهای ہویا - منيريت پورتال سعبا - Internet Explorer              | مدیریت محتوا - CMS                       |
| 6 | http://www.samparl.web/CMS/PageComponentEdit.aspx?pageid=3&CMSIcid=1065   | مديريت صفحات                             |
|   |                                                                           |                                          |
|   | مدىرىت كادرھاى ہويا                                                       |                                          |
|   | ذخيره 🔜 🗕                                                                 |                                          |
|   | عنوان : اصفحه نخست                                                        |                                          |
|   | م انتخاب کادر ہویا : فهرست اخبار                                          |                                          |
|   | B مجل نمایش : وسط ▼ مجل نمایش : وسط                                       |                                          |
|   |                                                                           |                                          |
|   | عرض کادر :                                                                |                                          |
|   |                                                                           |                                          |
|   | نمایش عنوان در کادر : 🖌 🦳 ارتفاع کادر :                                   |                                          |
|   | استفاده از قالب : 🗹 [قالب ۱ 🚬                                             |                                          |
|   | بارامترها: انتخاب سایت 💌 Root                                             | a                                        |
|   | متغیرهای محلی (مقادیر این متغیرها به ازای هر زیر دامنه قابل تغییر است). 🌙 | <ul> <li>Bit (1)</li> </ul>              |
|   | گروہ خبر : 🗖 عمومی                                                        | <ul> <li>Control and out that</li> </ul> |
|   | 🗖 عمومی » ورزشی                                                           | <ul> <li>Other Adult for</li> </ul>      |
|   | نوع خبر : 🗖 عمومي                                                         |                                          |
|   | 🗌 اخبار شرکت                                                              | A                                        |
|   | 🗌 اقتمادی                                                                 | <ul> <li>And Alexandration</li> </ul>    |
|   | نوع انتشار : 🔄 عادی                                                       | <ul> <li>Julian Araul all</li> </ul>     |
|   | 1 تیتر 1                                                                  | <ul> <li>Here Handlands</li> </ul>       |
|   | ل تيتر 2                                                                  | <ul> <li>Body download</li> </ul>        |
|   |                                                                           | A planted denoted and                    |
| ~ | متعیرهای عمومی                                                            | · · · · · · · · · · · · · · · · · · ·    |
|   |                                                                           |                                          |

- A کادرهای پویا: عنوان کادر پویایی که برای نمایش اخبار انتخاب کردیم را نشان می دهد.
- B محل نمایش: محل قرار گیری هر کادر را در یک صفحه مشخص می کند. کادرها میتوانند در هر قسمتی از سایت قرار بگیرند که با توجه به مسترپیج تعیین شده برای صفحه ، میتوان محل نمایش کادر را مشخص کرد. بعنوان مثال کادری را میتوان در وسط صفحه،سمت راست یا سمت چپ صفحه قرار داد.
  - ) عنوان: عنوانی را برای کادر وارد میکنیم که در بالای کادر قابل نمایش باشد.
- اولویت: در هر صفحه کادرهای زیادی ممکن است قرار داده شود.با توجه به محل نمایش کادرها باید اولویتشان را نیز مشخص کرد تا هر کادری در محل خاص خودش قرار گیرد.اگر اولویت را مشخص نکنیم کادرهایی که محل نمایش یکسان با اولویت یکسان داشته باشند،در یک سطر قرار می گیرند و باعث برهم ریختن صفحه می شوند.
- **و مرض کادر**: اگر بخواهیم چند کادر را با محل نمایش یکسان و اولویت یکسان در کنار هم قرار دهیم،مقدار دلخواهی را برای عرض هر کادر در نظر می گیریم.

#### 📩 | ماژول اخبا

- ار تفاع کادر: اگر بخواهیم چند کادر را با محل نمایش یکسان و اولویت یکسان در کنار هم قرار دهیم،مقدار یکسانی را برای ارتفاع هر کادر در نظر می گیریم که دو کادر هم اندازه باشند.
  - G نمایش عنوان در کادر: اگر بخواهیم عنوانی را که برای کادر وارد کردیم در سایت قابل نمایش باشد،این گزینه را تیک می زنیم.
- **استفاده از قالب**: برای هر سایتی با توجه به طراحی گرافیک آن سایت قالبهای آماده ای وجود دارد که میتوان از آن برای تغییر قالب کادرها استفاده کرد.
- انتخاب سایت:اگر علاوه بر دامنه اصلی، زیردامنه هم داشته باشیم از این لیست، دامنه ای که میخواهیم از اخبار آن استفاده کنیم را انتخاب می کنیم.

درکادری که برای انواع نمایش خبر باز می شود،دو نوع متغیر داریم:

- ل متغیرهای محلی: دراین بخش ، انتخاب اخبار مربوطه برای نمایش در سایت ،بر اساس نوع خبر و نوع انتشاری که در هنگام تولید خبر انتخاب شده است ،صورت می گیرد. بعنوان مثال، اگر خبری از نوع عمومی و انتشار عادی باشد، در اینجا هم باید همین گروه تیک زده شود تا این گروه در سایت قابل نمایش باشد.
- ن متغیرهای عمومی :دراین بخش ، میتوان تنظیماتی را به دلخواه بر اساس تعداد اخبار نمایش داده شده در یک صفحه،نمایش لید خبر، گذاشتن کادر جستجو و... انجام داد.

| _                  | 😑 منیریت کادرهای ہویا - منیریت کادرهای ہویا - منیریت کادر مان ہویا - منیریت کادر ای ہویا - منیریت ہورتال سعبا |                                       |
|--------------------|----------------------------------------------------------------------------------------------------|---------------------------------------|
| Association in the | Contemporal http://sampa.ir/samparl/CMS/pagecomponentedit.aspx?pageid=194&CMSIcid=1065                        | مدیریت محتوا - CMS                    |
| 4.45.45            | متغیرهای عمومی                                                                                                |                                       |
|                    | نمایش کادر جستجو : 📄                                                                                          | مديريت صفحات                          |
|                    | تعداد اخبار در یک صفحه :                                                                                      |                                       |
|                    | صفحه بندی : 🗍                                                                                                 |                                       |
|                    | نحوه نمایش لینک آرشیو: نامشخص 💌                                                                               |                                       |
|                    | افزودن خط چین جداکننده خبرها : 📃                                                                              | 100 and 100 areas                     |
|                    | نمایش تاریخ و ساعت : 📄                                                                                        | -                                     |
| _                  | نمایش تعداد بازدید : 📄                                                                                        |                                       |
|                    | تعداد اخبار نمایش داده شده :                                                                                  |                                       |
|                    | نمايش عكس خبر : 📄                                                                                             |                                       |
|                    | جهت نمایش عکس خبر : نامشخص 💌                                                                                  |                                       |
|                    | عرض عکس خبر :                                                                                                 |                                       |
|                    | نمایش لید خبر : 📃                                                                                             | · · · · · · · · · · · · · · · · · · · |
|                    | آدرس صفحه اخبار بیشتر :                                                                                       |                                       |
|                    | عنوان لینک اخبار بیشتر :                                                                                      |                                       |
|                    | نمایش لینک آرشیو خبر : 📃                                                                                      |                                       |
|                    | راست چین کردن تصویر : 📃                                                                                       |                                       |
|                    | تعداد ستونها :                                                                                                | a cherry had a beet                   |
|                    | چیدمان اخبار چند ستونی : نامشخص 💌                                                                             |                                       |
|                    | هم عرض کردن تصاویر : 📄                                                                                        | a dealers                             |
|                    | فاصله تصوير از متن :                                                                                          | a deal deal                           |
| $\sim$             |                                                                                                    |                                       |

👃 ذخیره: بعد از تنظیمات کادر پویای خبر از طریق این گزینه، تغییرات را ذخیره می کنیم.

#### نمایش کادر در سایت:

پس از قرار دادن کادر پویا، در صفحه سایت که کادر را گذاشته ایم Refresh می کنیم یا کلید F5 را فشار می دهیم تا تغییرات و چگونگی نمایش کادر را مشاهده نماییم.

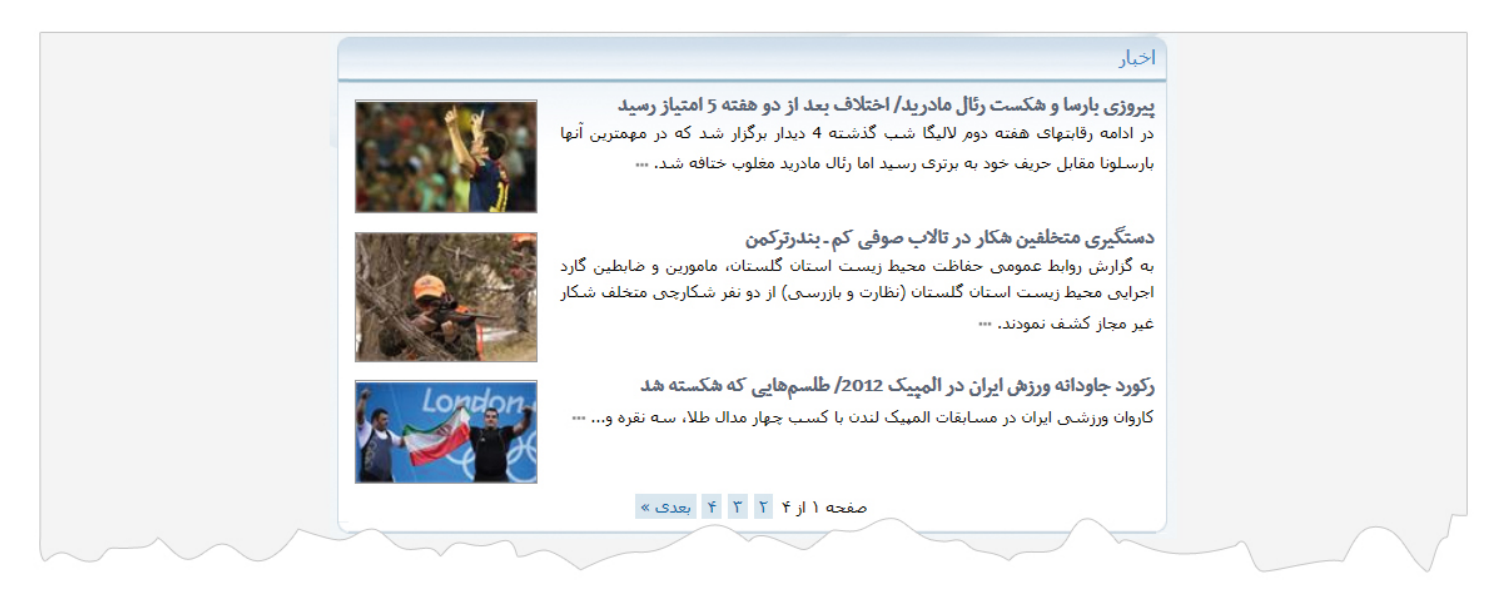

از طریق گزینه های موجود در متغیرهای عمومی میتوان کادر اخبار فوق را براساس موارد مختلف ویرایش کرد.

### نمایش برخی دیگر از کادرها در سایت:

<mark>نمایش فهرست چرخشی اخبار -قالبهای آماده (قالب سمپا</mark>): در این نوع نمایش، میتوان خبرهای یک گروه را بصورت چرخشی و در قالب زیر نمایش داد.

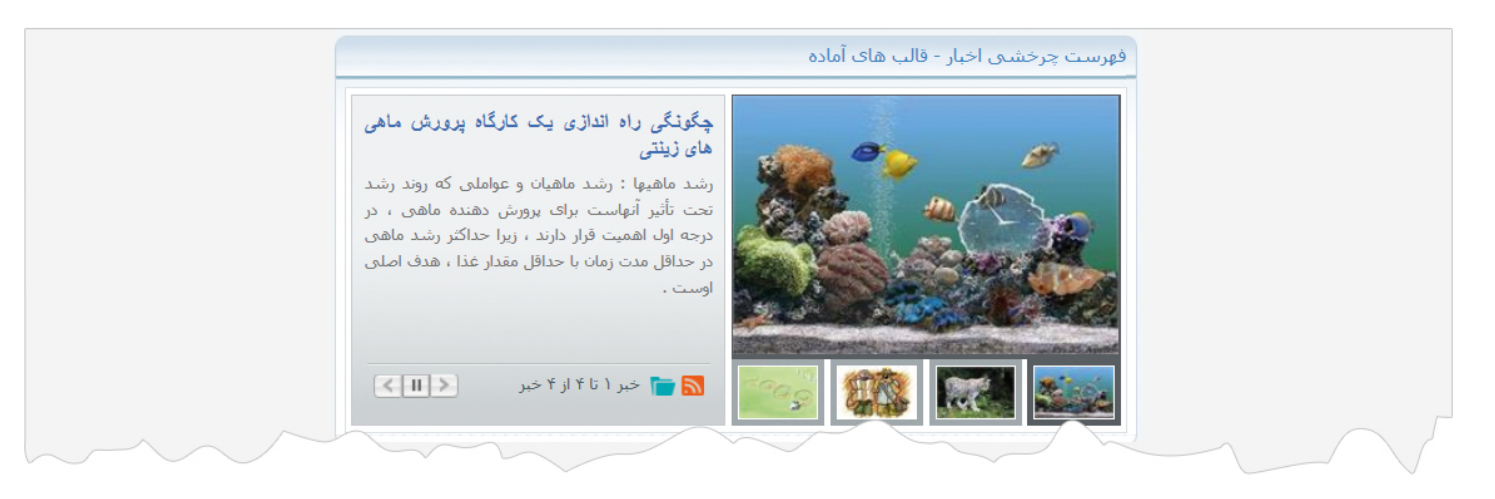

<mark>نمایش فهرست چرخشی اخبار-قالبهای آماده (قالب فیفا):</mark> در این نوع نمایش، میتوان خبرهای یک گروه را بصورت چرخشی و در قالب زیر نمایش داد.

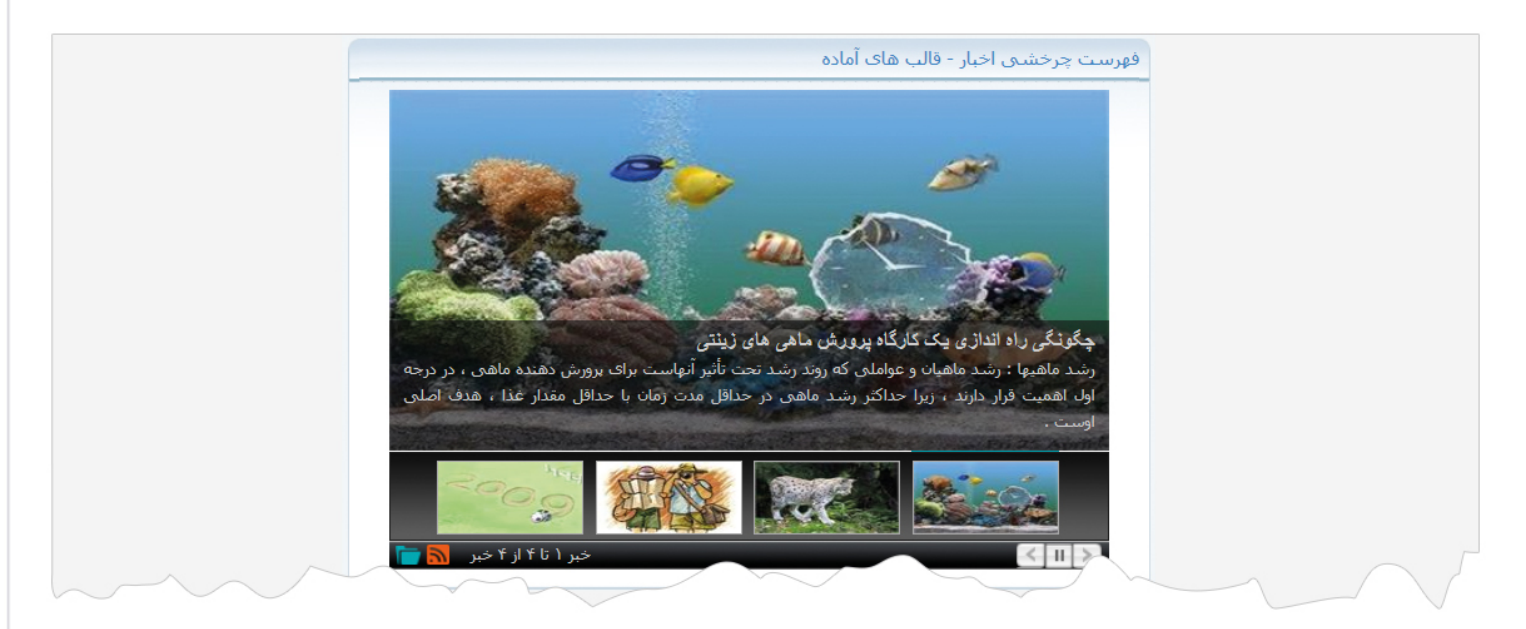

**نمایش فهرست چرخشی اخبار -قالبهای آماده (قالب گل**): در این نوع نمایش، میتوان خبرهای یک گروه را بصورت چرخشی و در قالب زیر نمایش داد.

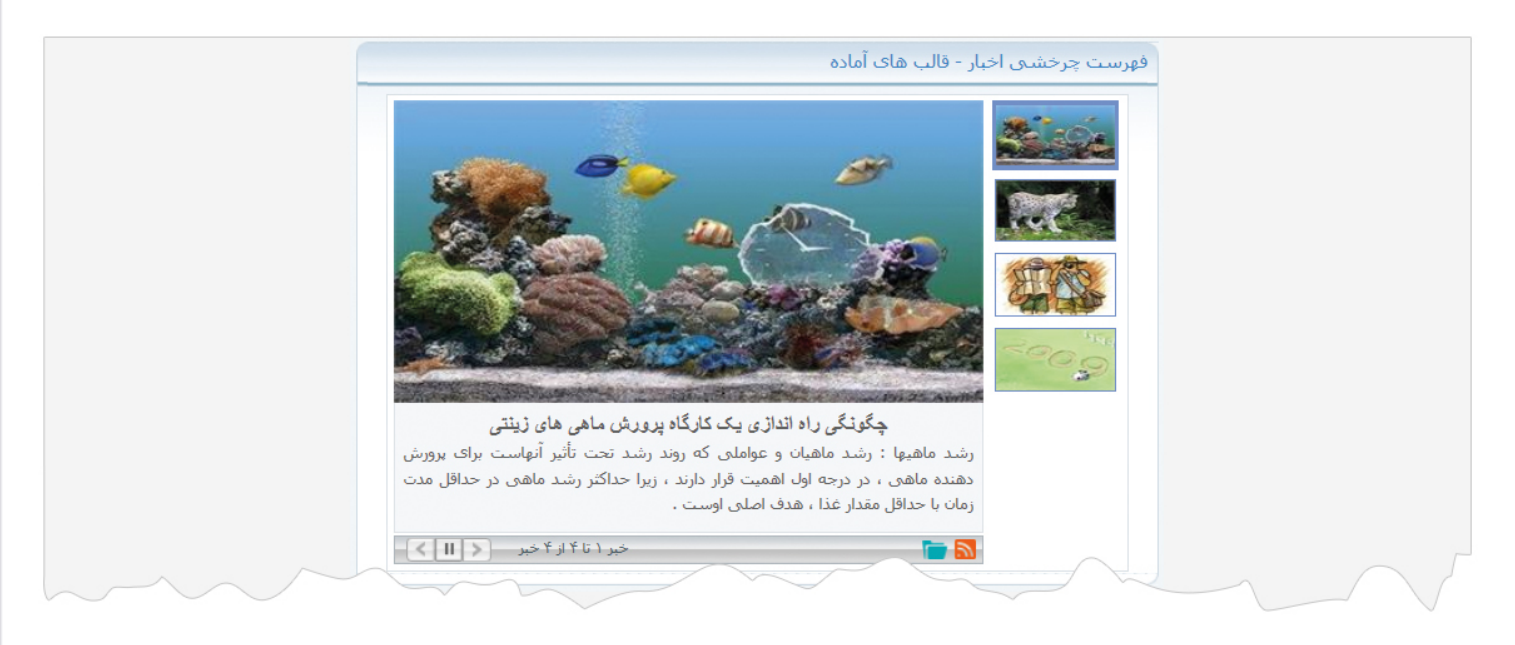

<mark>نمایش فهرست چرخشی اخبار –قالبهای آماده (قالب ساده):</mark> در این نوع نمایش، میتوان خبرهای یک گروه را بصورت چرخشی و در قالب زیر نمایش داد.

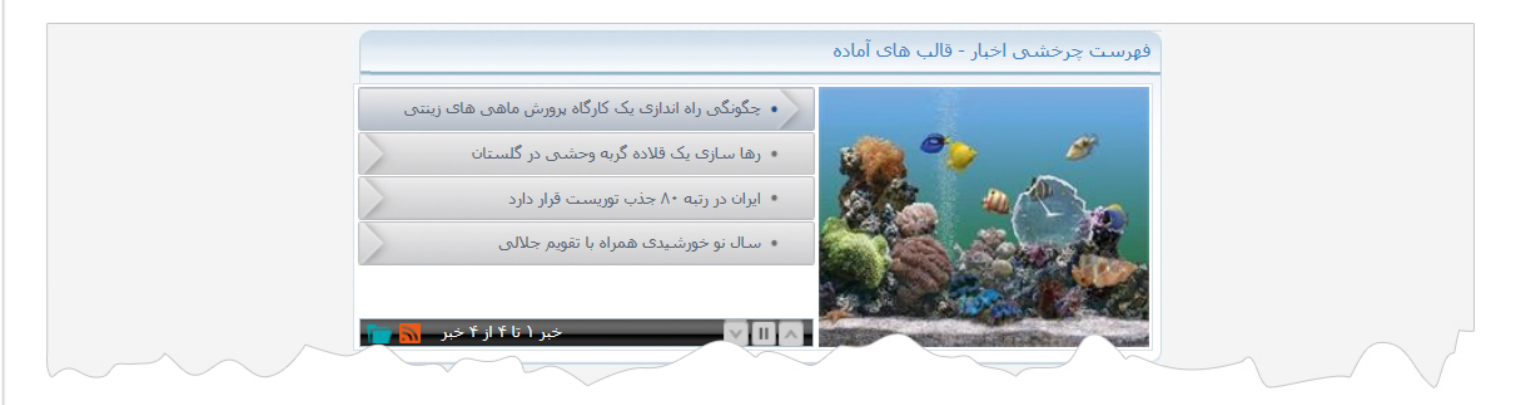

در نمایش اخبار بصورت قالب های آماده، میتوان از کادر پویای آن، از گزینه <sup>"</sup>قالب" انواع قالب ها را انتخاب و تعداد اخبار در یک صفحه را مشخص و آن را صفحه بندی نمود. در این نوع نمایش باید اندازه تمام تصاویر مربوط به اخبار یکسان باشد تا تصاویر در کادر بصورت مرتب نمایش داده شوند . **نمایش اخبار -خبر گردان تایپی**: در این نوع نمایش، اخبار بصورت تایپی و به ترتیب قابل نمایش می باشند و در صورت نیاز میتوان این کادر را بدون قالب ایجاد کرد.

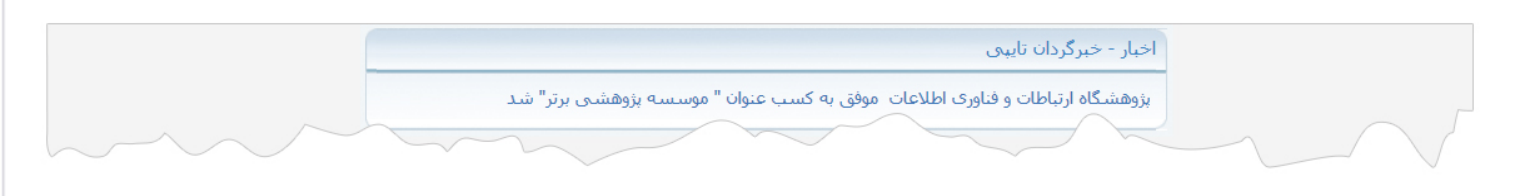

نمایش اخبار -فهرست اخبار به صورت اسلاید : در این نوع نمایش، اخبار بصورت چرخشی و بصورت زیر قابل نمایش می باشد.

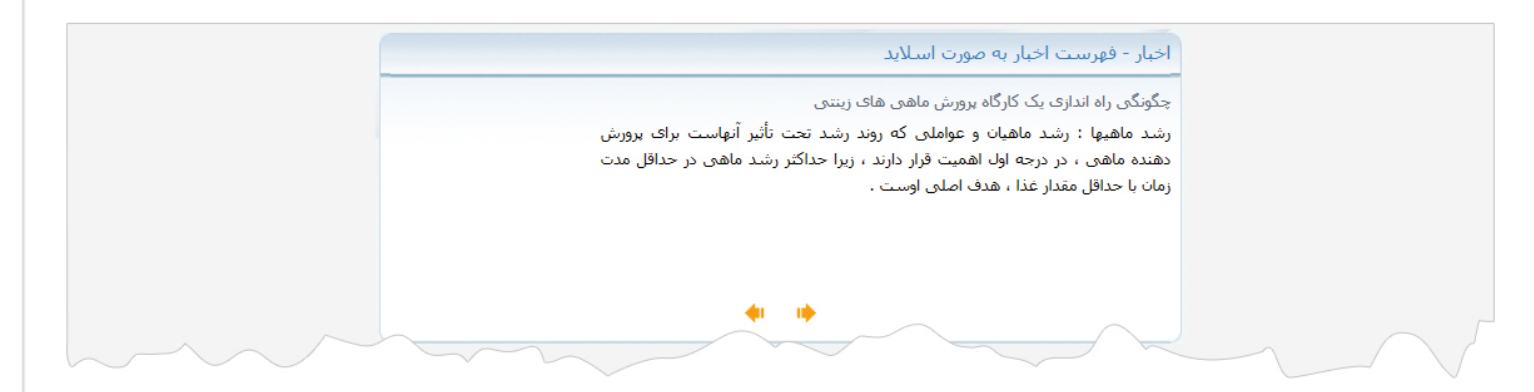